# 1 Objectifs

L'objectif de ce TP est de vous initier à certaines techniques dites de *proxy* afin de sécuriser une connexion réseau. Pour ce faire, vous allez utiliser un environnement virtuel émulant un réseau de machines sous  $Debian^1$ , c'est à dire la distribution que vous utilisez actuellement. L'environnement virtuel que nous allons utiliser est  $NEmu^2$ .

# 2 Principe

# 2.1 SSH

SSH<sup>3</sup> est un protocole de communication sécurisée pouvant autant fonctionner de manière symétrique qu'asymétrique. Originellement, le protocole SSH permettait uniquement d'accéder au *shell* d'une machine distante de manière cryptée. On peut maintenant utiliser SSH pour faire ce que l'on appel du *tunneling*, c'est à dire de l'encapsulation de paquets de protocole a dans d'autres paquets de protocole b. Avec SSH, les *super-paquets* sont cryptés. Pour réaliser cet exploit, le principe est de créer une *socket* SSH entre une machine et une passerelle, et d'envoyer les paquets devant être sécurisés (par exemple HTTP) au travers de cette *socket*. On appelle ce mécanisme *SOCKS*.

Le but de ce TP est de mettre en place un *proxy SSH* ayant pour but de sécuriser une connexion à l'aide d'un modèle de cryptage symétrique. Nous nous intéresserons à la configuration asymétrique dans un second temps.

# 3 Le réseau

Nous allons travailler sur le réseau suivant :

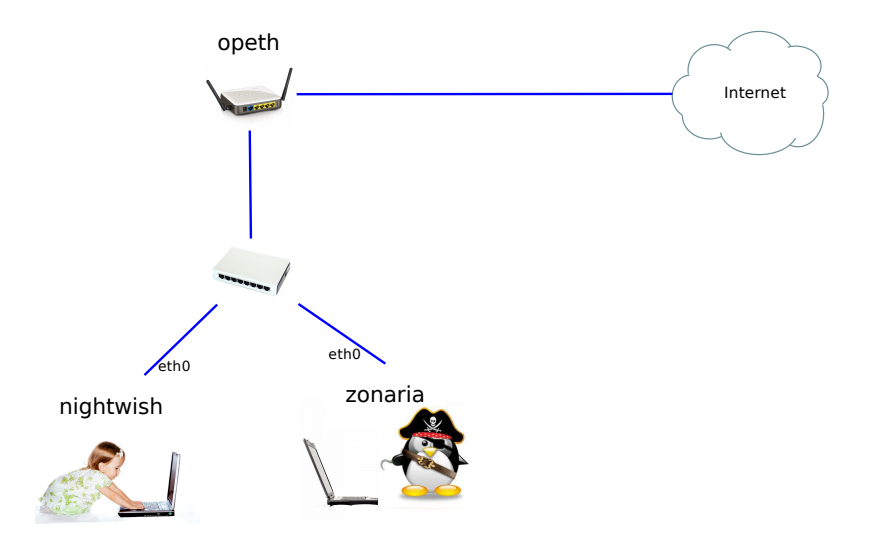

Nous pouvons constater que ce réseau est composé de 3 machines inter-connectées à un switch. La machine *opeth* est un routeur/passerelle de type *box* (comme la *freebox*, *neufbox*, etc.). *opeth* est reliée à internet sur une des ses interfaces. Les 2 autres machines sont des terminaux utilisateurs standards tournant sous *Debian*. Les machines virtuelles vous sont livrées *nues*. C'est à dire qu'elles disposent uniquement des réglages élémentaires du système. Le mot de passe *root* est **plop**.

1. http://www.debian.org

<sup>2.</sup> http://nemu.valab.net

<sup>3.</sup> http://openssh.org

# 4 Avant de commencer...

- Pour lancer le réseau virtuel :
  - \$ source /net/ens/vince/virt/nemu-init.rc
  - \$ nemu-kvm start
  - \$ nemu-vnet /net/ens/vince/virt/config/netproxy.py
- Pour quitter le réseau virtuel, tapez quit() dans le terminal principal.
- Pour sauvegarder le réseau virtuel, tapez save() et validez dans le terminal principal. Le réseau sera sauvegardé dans  $\sim /netproxy.tgz$ .
- Pour redémarrer (violemment) le réseau virtuel, tapez **reboot** et validez dans le terminal principal.
- --Pour restaurer le réseau virtuel précédemment sauvegar dé :
- \$ nemu-restore ~/netproxy.tgz
- Les éditeurs  $jed^4$ ,  $nano^5$  et  $vi^6$  sont installés sur le système.

### 4.1 Amorçage du réseau

1) Lancez le réseau virtuel comme indiqué ci-dessus. Deux fenêtres correspondant aux consoles de chacune des machines devraient apparaître.

### 4.2 Configuration générale

2) Configurez les interfaces réseaux de nightwish et zonaria à l'aide de la commande dhclient.

#### Rappel:

# dhclient <iface>

3) Vérifiez que la configuration est effective à l'aide des commandes ifconfig, route et ping.

#### Rappels :

```
# ifconfig <iface>
# route -n
# ping <@IP>
```

4) Tentez d'effectuer la commande suivante (sur *nightwish* et *zonaria*) pour vérifier que l'accès à internet fonctionne.

```
# wget www.labri.fr
```

# 5 Proxy sécurisé

### 5.1 Configuration symétrique du proxy

L'intérêt de ce système est qu'il nécessite seulement un serveur SSH ainsi qu'un compte utilisateur standard sur la passerelle. Nous allons ici réaliser ce tunnel sécurisé de *nightwish* vers *opeth*.

5) Passez en mode graphique sur nightwish.

6) Un compte utilisateur nommé *toto* existe déjà sur *opeth*. Son mot de passe est également **toto**. Essayez de vous connectez sur ce compte depuis *nightwish* à l'aide de la commande suivante.

# ssh -D 127.0.0.1:8080 -N <username>@<@IP opeth>

<sup>4.</sup> http://www.jedsoft.org/jed

<sup>5.</sup> http://www.nano-editor.org

<sup>6.</sup> http://vim.sourceforge.net

- 7) Configurez le proxy du navigateur de nightwish pour qu'il utilise ce tunnel (google est encore votre ami).
- 8) Essayez d'accéder à site web depuis nightwish.

### 5.2 Tentative d'espionnage

- 9) Mettre en place une procédure de man in the middle de zonaria sur nightwish avec arpspoof et wireshark.
- 10) Essayez d'accéder à un site web depuis nightwish.
- 11) Essayez d'espionner le contenu de la communication entre nighwtsih et opeth depuis zonaria?
- **12)** Cela fonctionne-t-il?
- 13) Stoppez la procédure d'espionnage sur zonaria.

# 5.3 Configuration asymétrique du proxy

Le principe est d'utiliser une paire de clés à la place d'un mot de passe. Cela permet entre autre d'établire des communications de manière totalement automatisée sans intervention de l'utilisateur. Nous allons ici réaliser ce tunnel asymétrique sécurisé de *nightwish* vers *opeth*.

14) Rendez vous dans le répertoire .ssh du home de votre utilisateur sur nightwish.

15) Créez votre couple de clé SSH à l'aide de la commande suivante.

```
$ ssh-keygen -b 2048 -t rsa
```

16) Copiez la clé publique, renommée authorized keys, dans le  $\sim/.ssh$  de opeth.

### Rappels :

```
# scp <fichier local> <login>@<server>:<fichier distant depuis le home>
```

- 17) Essayez de vous connecter sur ce nouveau compte depuis nightwish à l'aide de la commande suivante.
- # ssh -D 127.0.0.1:8080 -N <username>@<opeth>

Le mot de passe n'est maintenant plus demandé.

- 18) Configurez le proxy du navigateur de nightwish pour qu'il utilise ce tunnel.
- 19) Essayez d'accéder à un site web depuis nightwish.
- 20) Éteignez chaque machine correctement à l'aide de la commande halt.
- 21) Clôturez l'environnement virtuel à l'aide de la commande quit().

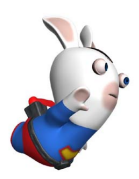